## **Configuring Help Scout**

Configuring Help Scout for single sign-on (SSO) enables administrators to manage users of Citrix ADC. Users can securely log on to Help Scout by using the enterprise credentials.

## Prerequisite

Browser Requirements: Internet Explorer 11 and above

## To configure Help Scout for SSO by using SAML:

- 1. In a browser, type <u>https://www.helpscout.net/</u> and press **Enter**.
- 2. Type your Help Scout admin account credentials (Email and Password) and click Log In.

| Help Scout                   |                                                                                       |  |  |  |
|------------------------------|---------------------------------------------------------------------------------------|--|--|--|
| Docs sites now run on HTTPS! | Log In  Remember me for 30 days  or  G Sign in with Google Apps Forgot your password? |  |  |  |

3. On the profile page, click **Company** present in the **Manage** drop-down menu.

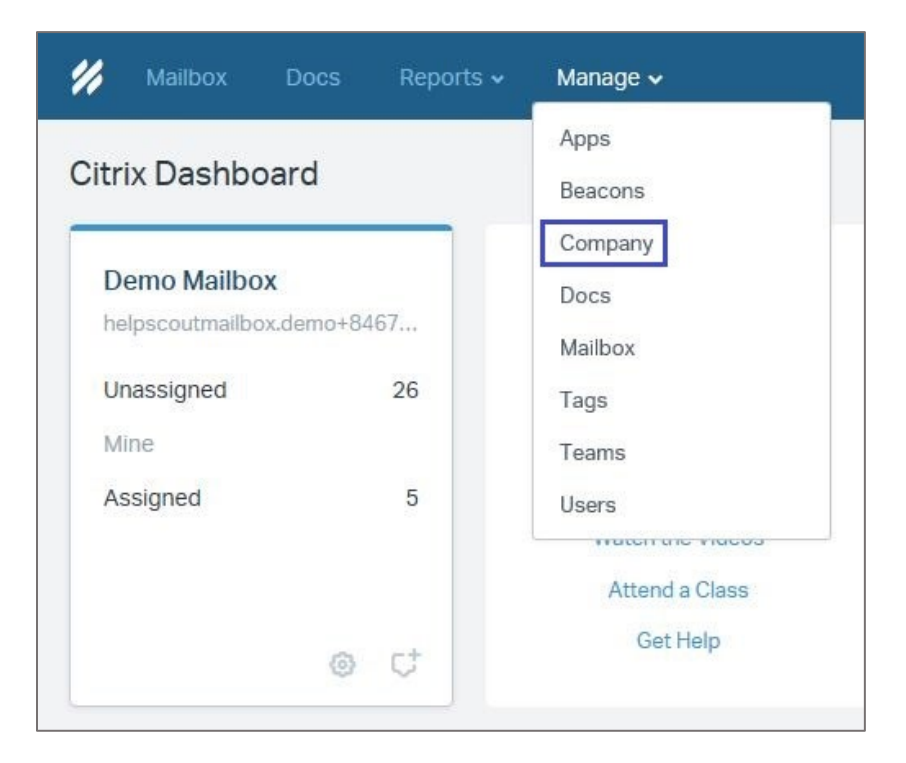

4. In the **Citrix** menu, click **Authentication**.

| "  | Mailbox Docs R    | eports 🗸 🛛 Manage 🗸 |                  |                           |   |
|----|-------------------|---------------------|------------------|---------------------------|---|
| Ci | trix              | Single Sign-On      | IP Restrictions  | Two-Factor Authentication |   |
| 8  | Edit Company      | Use SAML SSO        | Use Google SSO   | ]                         |   |
| ð  | Authentication    |                     |                  |                           |   |
| Ø  | Features          | Enable SAM          |                  |                           |   |
| 业  | Import Data       | Single Sign-On U    | RL               | The Internet              | Ø |
| ۵  | Office Hours      | X.509 Certifica     | ite Upload Certi | ficate 🕖                  |   |
| 0  | Content Filtering | Force SAML Sign-    | on               | previously uploaded       |   |

5. In the **Single Sign-On** section, click the **Use SAML SSO** and enter the values for the following fields:

| Field Name         | Description                                                                                                    |
|--------------------|----------------------------------------------------------------------------------------------------|
| Enable SAML        | It is enabled by default.<br><b>Note:</b> Ensure it is enabled before proceeding further.                                                                                                    |
| Single Sign-On URL | IdP logon URL                                                                                                    |
| X.509 Certificate  | Copy and paste the IdP certificate. The IdP certificate must begin and<br>end with<br>Begin Certificate andEnd Certificate<br><b>Note:</b> The IdP Certificate is provided by Citrix and can be accessed<br>from the link below:<br><u>https://ssb4.mgmt.netscalergatewaydev.net/idp/saml/templatetest/i</u><br><u>dp_metadata.xml</u> |

| Citrix                                                                                          | Single Sign-On IP Restrictions Two-Factor Authentication                                                                                                    |  |  |  |  |
|-------------------------------------------------------------------------------------------------|----------------------------------------------------------------------------------------------------|--|--|--|--|
| <ul> <li>Edit Company</li> <li>Authentication</li> <li>Features</li> <li>Import Data</li> </ul> | Use SAML SSO Use Google SSO<br>Enable SAML<br>Single Sign-On URL                                                                                                    |  |  |  |  |
| △ Office Hours                                                                                  | X.509 Certificate Upload Certificate                                                                                                    |  |  |  |  |
| Content Filtering                                                                               | Force SAML Sign-on On their next log in, force all users to authenticate via SAML.                                                                                                    |  |  |  |  |
|                                                                                                 | We've created some helpful setup guides for Okta, Onelogin, Azure AD and other SAML 2.0 providers. Use them along with the following info to create an application within your Identity Provider:<br>Post-back URL (Assertion Consumer Service URL) |  |  |  |  |
|                                                                                                 | https://helpscout.auth0.com/login/callback?connection= -sso-saml                                                                                                    |  |  |  |  |
|                                                                                                 | Audience URI (Service Provider Entity ID)                                                                                                    |  |  |  |  |
|                                                                                                 | urn:auth0:helpscout:                                                                                                    |  |  |  |  |
|                                                                                                 | Help Scout logo                                                                                                    |  |  |  |  |
|                                                                                                 | https://dl2wqas9hcki3z.cloudfront.net/images/Help-Scout-Logo.png                                                                                                    |  |  |  |  |

6. Finally, click **Save**.

**Note:** Click **Test Connection** to test if the application is configured successfully.